# FINANCIAL INFORMATION SYSTEM

FIS Standard Curriculum A/P and G/L Account Postings: Troubleshooting

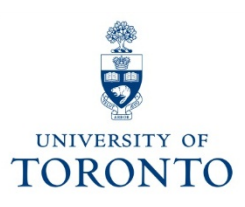

### **Course Objectives**

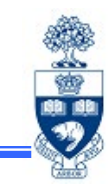

This course will help you:

- Identify and troubleshoot FIS error messages
- Identify whether a cheque has been issued or cashed
- Process Journal Entries to correct postings
- Process Internal Revenues/Expense Recoveries
- Reverse Accounts Payable and General Ledger documents after they have been posted

### **Course Map**

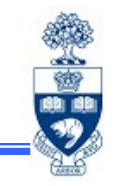

Troubleshooting Errors **During** the Document Entry Process

- Warning and Error Messages
- Incorrect Account Coding
- NSF Account(s)

Making Corrections After the Document is Posted

- A/P Document Cheque **NOT** Issued
- A/P Document Cheque **ISSUED** but **NOT CASHED**
- A/P Document Cheque **CASHED**

### Troubleshooting Errors DURING the Document Entry Process

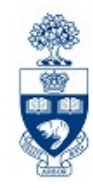

As a general rule, any field that is not "**greyed out**" can be edited/corrected **during** the document entry process by **typing over the field contents**.

This applies to:

- vendor number
- document type
- g/l account
- incorrect debit/credit entry
- amount

- tax code
- funds center or fund
- cost center or internal order
- commitment item
- text

### Troubleshooting Incorrect Account Coding During Entry

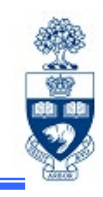

#### G/L 825000 was accidentally keyed instead of G/L 825010 2 Items ( Screen Variant : Line Item Entry - FB50 ) G/L cct Short text D/C Amount in doc.curr. Com Tax code Business area Cost center Order Status Funds center Fund 825000 Debit 🗎 Suppl:general 100.00 UOFT J9 1000 13424 100654 835000 Services:general Credit 🗎 100\_00 UOFT J9 1000 13424 100654 UOF7 目 Ē) UNFT Any field that is not "greyed out" can be changed by typing over the contents Ē) UOFT Ē) UOFT **I D** B B B & & ++ 5 87

Users can delete a line if a field has been greyed out.

To delete the line :

- Selecting the box to the far le line line item line will now be highlighted
- Click on the Delete line icon

#### Troubleshooting Incorrect Account Coding During Entry: Vendor Number

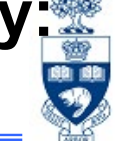

The most common A/P data entry error message is:

#### "Account xxxxxx UofT is blocked for posting"

This error message indicates that the Vendor exists **but** A/P postings are not allowed because:

a) PO ONLY: Vendor account should be used for PO transactions only or

**b) BLOCKED**: Vendor account is no longer active

#### Example:

| •                         |        |         |             |            |
|---------------------------|--------|---------|-------------|------------|
| Name 1 Name 2             | Vendor | Postal  | City        | SearchTerm |
| HELLMA (CANADA) LTD.      | 100413 | L4K 2C8 | CONCORD     | PO ONLY    |
| HELLMA (CANADA) LTD.      | 116002 | L4J 8G7 | THORNHILL   | A/P ONLY   |
| HELLMA (CANADA) LTD.      | 102374 | L4K 4H5 | CONCORD     | BLOCKED    |
| HELLMANN WORLDWIDE LOGIST | 111877 | L5G 1R1 | MISSISSAUGA | A/P AND PO |

#### **Required action:**

- Do a Match Code search to find vendor's account number indicating "AP ONLY" or "AP & PO".
- For a "BLOCKED" vendor account, notify Procurement Services, via General Inquiries at: • http://www.procurement.utoronto.ca/about-procurement/contact-us

### **Troubleshooting NSF Accounts**

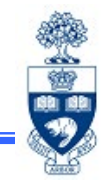

Error messages will appear if the Funds Center or FC/Fund has insufficient funds available.

- When? Click 🛄 "post" icon to check for funds availability
- **How?** Warning/error message appears at the bottom of the screen. Double click message to view details
- What? Message contains:
  - Line (item) number
  - Funds Center or FC/Fund
  - Commitment Item where insufficient budget
  - Specific error message

### **Troubleshooting NSF Accounts: Example**

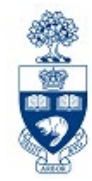

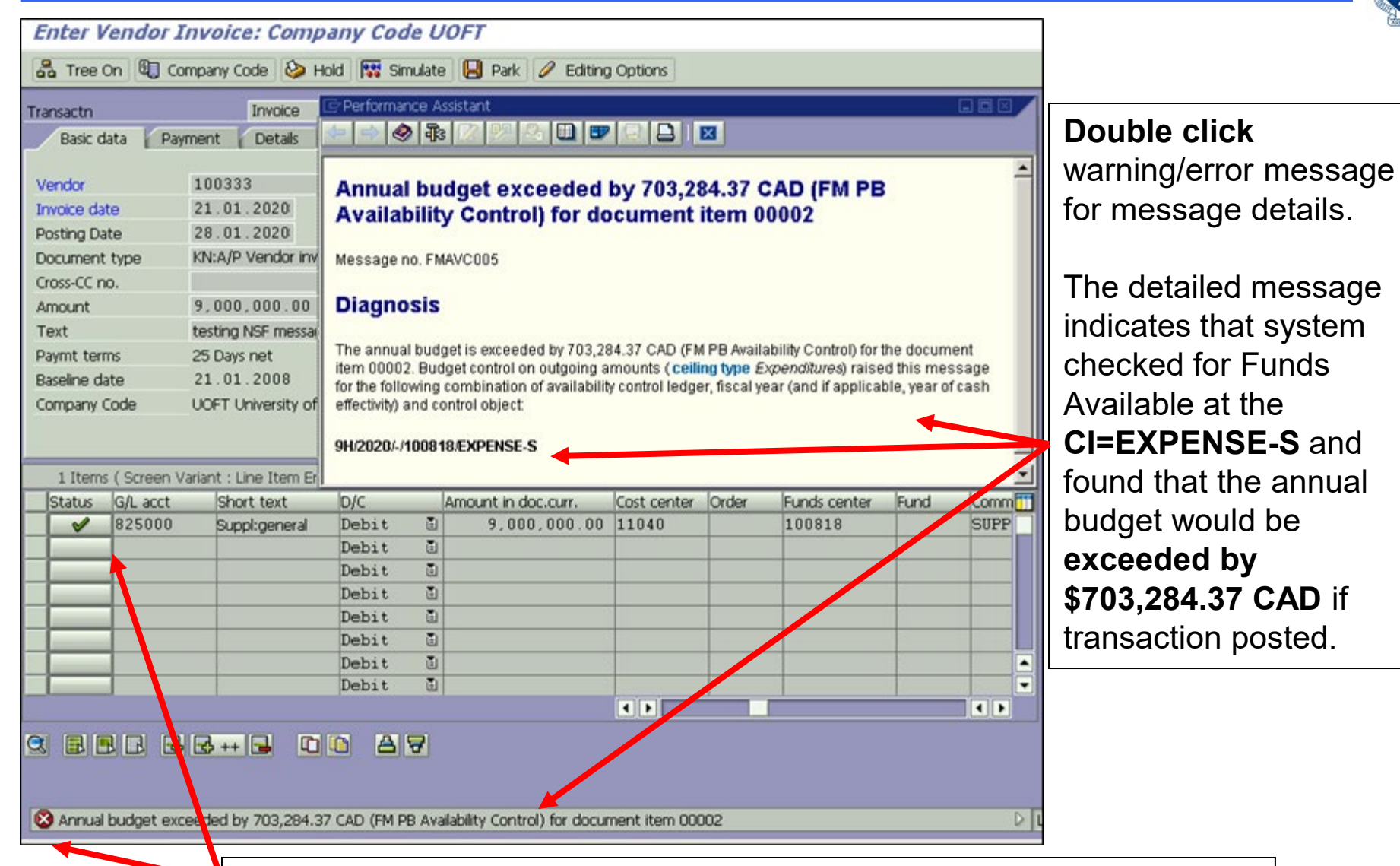

Message refers to line 2 of document (the vendor information is line 1)

### **Troubleshooting Warning and Error Messages**

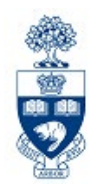

**Error message** - a system generated message that will not allow the transaction to post until the issue mentioned in the message is corrected.

**Warning message** - the system will allow (most transactions) you to either post the transaction OR cancel the transaction and resolve the issue mentioned in the message.

The user can acknowledge the warning by clicking "enter" which will allow the transaction to post **OR** Cancel the transaction completely by clicking on the "**back**" arrow.

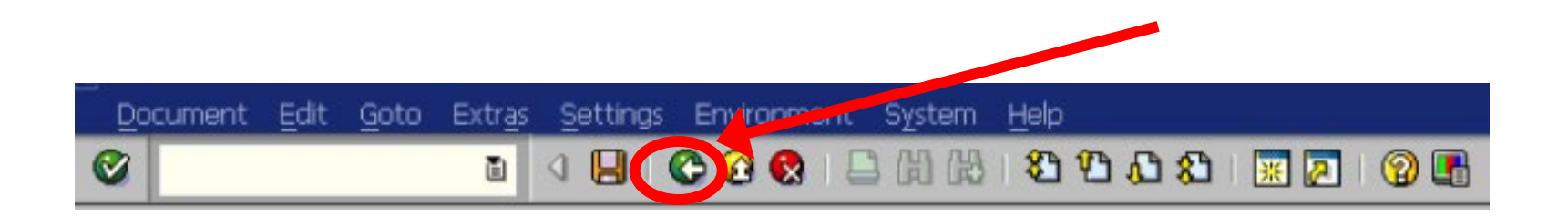

#### **Troubleshooting Warning and Error Messages (cont'd)**

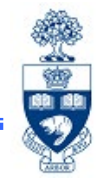

#### System generated warning and error messages appear at the **bottom** of the

screen:

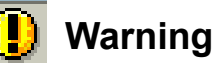

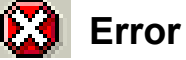

| Common Warning of Error Massages                                                                             | Causa                                                                                                    | Action to be takents                                                                                                    |
|----------------------------------------------------------------------------------------------------|----------------------------------------------------------------------------------------------------|----------------------------------------------------------------------------------------------------|
| Common warning or Error messages                                                                             | Cause                                                                                                    | Action to be taken                                                                                                    |
| Budget consumption 6,717.00 CAD (FM PB Availability Control) less than annual budget for document item 00002 | Budget almost all spent                                                                                                    | Proceed with transaction                                                                                                    |
| ① Annual budget of FM PB Availability Control exhausted for document item 00002                              | Budget now all spent                                                                                                    | Proceed with transaction                                                                                                    |
| Annual budget exceeded by 3,282.37 CAD (FM PB Availability Control) for document item 00002                  | Insufficient funds                                                                                                    | Select another Funds Center                                                                                                    |
| S Funds center 122222 does not exist in FM area UOFT and fiscal year 20.01.2020                              | Incorrect Funds Center                                                                                                    | Select another Funds Center                                                                                                    |
| S Fund 455210 does not exist in FM area UOFT                                                                 | Incorrect Fund                                                                                                    | Select another Fund                                                                                                    |
| *FI: Postings" is not allowed (FM 210246 /SERVICES /458145 /2020)                                            | Funds Center or<br>FC/Fund blocked for<br>posting                                                                                                    | For a Fund:<br>• Contact Research or Trust<br>Accounting<br>For a Fund Center:<br>• Contact F.A.S.T                                                              |
| You have no authorization for posting to this account                                                        | For G/L acct, account<br>set up for automatic<br>posting only.<br>For Departmental Exp.<br>Reimbur. Vendor<br>Account wrong Vendor<br>number was chosen for<br>the transaction. | G/L Account: Select another G/L acct.<br>Departmental Exp. Reimbursement<br>Vendor Account: Select departmental<br>OTA if available or use generic OTA<br>990004 |
| Account 801120 UOFT is blocked for posting                                                                   | You are not authorized<br>to post using this G/L<br>account                                                                                                    | Select another G/L account.                                                                                                    |
| S Fund 413195 in FM area UOFT is not valid for 28.01.2020                                                    | Fund end date is in the<br>past                                                                                                    | If the charge must be posted call the<br>Research or Trust accounting department,<br>otherwise select another fund                                               |

**Note:** Double check the entry for any **typos**. If another account is needed, get appropriate authorization to change account information.

#### Making Corrections AFTER Document is Posted: Correcting G/L Documents

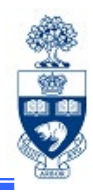

#### Common errors to G/L account documents:

- Wrong account numbers were used
- Wrong dollar amount was used (after tax amount)
- Debit and credit fields were incorrectly selected
- Wrong document type was used
- Wrong tax code was used
- Wrong G/L was used
- Wrong Commitment item, or CI was omitted

#### Making Corrections AFTER Document is Posted: Correcting G/L Documents

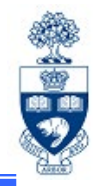

**Correct G/L account documents** (e.g., Journal Entries, Internal Revenues/Expense Recoveries) by:

- reversing the initial transaction or
- creating a **correcting** Journal Entry

| С | orrecting Journal Entry                                            | Reverse Document |                                                                 |  |  |  |  |
|---|--------------------------------------------------------------------|------------------|-----------------------------------------------------------------|--|--|--|--|
| • | Does not provide automatic audit trail                             | •                | Provides automatic audit trail                                  |  |  |  |  |
| • | Must identify original document in either Text or Reference field. | •                | System creates "link" between the two documents                 |  |  |  |  |
|   |                                                                    | •                | Other document is referenced in the document header information |  |  |  |  |

#### Making Corrections AFTER Document is Posted: Correcting A/P Documents

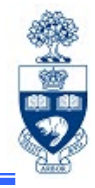

#### **Common errors to Invoice payments:**

- Wrong account numbers were used
- Wrong tax code and/or G/L was used
- Invoice was over/under paid
- Wrong Commitment item, CI was omitted

#### **Common errors to ER/ERDD payments**:

- Wrong account numbers were used
- Wrong tax code and/or G/L was used
- Claimant was over/under paid
- Claimant was reimbursed twice for the same reimbursement

#### Making Corrections AFTER Document is Posted: Correcting A/P Documents

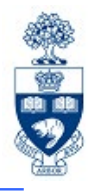

Document Reversal can be performed if the original document has no "cleared" items.

Examples:

- cheque has not been issued for an A/P transaction
- ERDD has **not** been deposited into individuals' bank account

| Сс | prrecting Journal Entry                                            | Reverse Document |                                                                 |  |  |  |  |
|----|--------------------------------------------------------------------|------------------|-----------------------------------------------------------------|--|--|--|--|
| •  | Does not provide automatic audit trail                             | •                | Provides automatic audit trail                                  |  |  |  |  |
| •  | Must identify original document in either Text or Reference field. | •                | System creates "link" between the two documents                 |  |  |  |  |
|    |                                                                    | •                | Other document is referenced in the document header information |  |  |  |  |

#### Making Corrections AFTER Document is Posted: Correcting G/L & A/P Documents

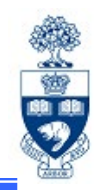

**Irrespective of the cheque status**, the following changes/corrections can be made to posted A/P or G/L documents:

- Line item text
- Assignment field

**QRG:** Document Change <u>https://sapdocs.easi.utoronto.ca/gm/folder-1.11.3039?mode=EU</u>

**QRG:** Journal Entry Create <u>https://sapdocs.easi.utoronto.ca/gm/folder-1.11.2406?mode=EU</u>

### **Reversing a JE & AP Invoice**

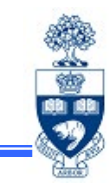

|                      |                           | <ul> <li>Document</li> <li>FB02 - Change</li> <li>FB09 - Change</li> <li>FB03 - Display</li> <li>FB04 - Display</li> </ul> | line items<br>changes     |
|----------------------|---------------------------|----------------------------------------------------------------------------------------------------|---------------------------|
| 😼 🖌 Display          | y Document:               | Data Entry View                                                                                                    | N                         |
| % 🚛 📬 🤫              | 🔹 🚺 Taxes                 | Display Curren                                                                                                    | icy 📲 General Ledger View |
| Data Entry View      |                           |                                                                                                    |                           |
| Document type        | KN KN: A/P Ven            | dor invoic                                                                                                    |                           |
| Document Number      | 1904813229                | Company Code                                                                                                    | UOFT Fiscal Year 2021     |
| Document Date        | 01.10.2020                | Posting Date                                                                                                    | 02.10.2020 Period 6       |
| Reference            | 21223                     | Cross-Comp.No                                                                                                    | p. 63                     |
| Currency             | CAD                       | Calculate tax                                                                                                    | $\mathbf{V}$              |
| Doc.Header Text      |                           |                                                                                                    | Reversal doc. /           |
|                      |                           | 🕞 Reverse Documer                                                                                                    | nt 🛛 🗙                    |
| 8 I I I H M          | ΥΙΣΙΥΞΙ                   | Company Code                                                                                                    | UOFT                      |
| Itm Account Descript | ion Key                   | Document Number                                                                                                    | 1904813229                |
| 2 825810 Photocol    | us 31<br>Dier Supplies 40 | Fiscal Year                                                                                                    | 2021 212                  |
| 3 260011 HST (PV     | AT) Rec & Pav 40          | Reversal Reason                                                                                                    |                           |
| 4 260001 HST (GS     | T) Receivable 40          | Posting Date                                                                                                    |                           |
|                      |                           | Period                                                                                                    |                           |
|                      |                           |                                                                                                    |                           |

### **Reversing an ER/IR**

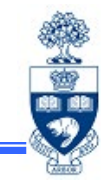

- > Document Entry
  - G FB50 G/L Account Posting
  - ZIR01 Internal Revenues/Expense Recoveries
  - S FV50 Preliminary Posting
  - B F-04 Post with Clearing

#### Double-click ZIR01 - Internal Revenues/Expense Recoveries.

Internal Revenues/Expense Recoveries: Data entry screen

| 0               | ~ 🗶 📕 🤇          | 0 🖸 🕆 H 👘 🖸       | មិលិសិ 🗔 🗖 🥝 🐲             |                |              |
|-----------------|------------------|-------------------|----------------------------|----------------|--------------|
| Internal Re     | venues/Expense   | Recoveries: Data  | entry screen               |                |              |
| 📹 Get Held D    | loc. 🄱 Hold Doc. | 📔 Get Parked Doc. | Park Doc. C Post with Ref. | 🔂 Clear Screen | Reverse Doc. |
| Document Date   |                  |                   |                            |                |              |
| Posting Date    | 08.10.2020       |                   |                            |                |              |
| Document type   | SI               |                   | Debit Amount               | 0.00           |              |
| Reference       | ļi l             |                   | Credit Amount              | 0.00           |              |
| Currency        | CAD              |                   |                            |                |              |
| Doc.Header Text |                  |                   | Document Bal.              | 0.00           | 00           |
| Company Code    | UOFT             |                   |                            |                | (r)          |

#### Making Corrections AFTER Document is Posted: A/P Documents

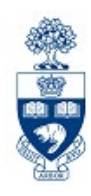

The process for correcting a **posted A/P document** depends on the **cheque payment status**.

Three possible scenarios:

- 1) Cheque not issued
- 2) Cheque issued, but not cashed
- 3) Cheque is cashed

#### A/P Cheque Delayed or Not Produced: Common Reasons

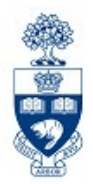

- 1. The payment method was not selected for an OTA Expense Reimbursement Vendor.
  - Correction: Document Change and populate the "Pmt Method" field
- 2. A OTA Trade Payable/Departmental Expense Reimbursement OTA Vendor or Alternate Payee function was used and the "*Street*" field on the address window was not populated.
  - **Correction:** <u>Document Change</u> Enter correct address in the street field
- 3. The Invoice date was entered incorrectly
  - **Correction**: <u>Reverse document</u> and reprocess
- 4. An OTA Trade Payable Vendor Account (e.g., 990001) was used instead of an OTA Departmental Expense Reimbursement, thus delaying the cheque production. Payment terms for OTA Trade Payable Vendors are 35 days, instead of immediately for an OTA Expense Reimbursement Vendor.
  - Correction: <u>Reverse document</u> and reprocess
- 5. The transaction was processed using the incorrect Vendor Group (e.g., request in US\$ on OTA 990001)
  - **Correction:** <u>Reverse document</u> and reprocess

### **Displaying Cheque Information**

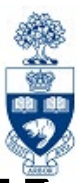

**SAP Menu Path:** Accounting >> Financial Accounting >> General Ledger >> Document >> Display **Transaction Code:** FB03

Display the posted document to determine the cheque payment status.

|                  | Er<br>Dou                                              | cument <u>E</u> c          | lit <u>G</u> oto <u>S</u> e           | ttings Extr <u>a</u> s              | En <u>v</u> i  | ronment S <u>y</u> stem      | <u>H</u> elp         |                |                      |           |       |                  |
|------------------|--------------------------------------------------------|----------------------------|---------------------------------------|-------------------------------------|----------------|------------------------------|----------------------|----------------|----------------------|-----------|-------|------------------|
| Daubla aliak     | 🖉 🔄 🖉 🔛 🚱 🚱 🕒 🛗 🛗 🗳 🏠 🖓 🔚                              |                            |                                       |                                     |                |                              |                      |                |                      |           |       |                  |
|                  | Document Overview - Display                            |                            |                                       |                                     |                |                              |                      |                |                      |           |       |                  |
| line item 1      | 🔍 🖉 📢 🔹 🕨 🖾 🐺 🖾 🗞 🗞 Choose 🚱 Save 🕅 🛃 🖷 🔝 Tax data 🚺 🕋 |                            |                                       |                                     |                |                              |                      |                |                      |           |       |                  |
| (Vendor Line) to |                                                        |                            |                                       |                                     |                |                              |                      |                |                      |           |       |                  |
| display vendor   | Doc                                                    | o.type :<br>c. Number      | KN ( KN:A<br>19022                    | /P Vendor in<br>00000               | ivoj<br>Con    | ic ) Normal do<br>npany code | uort<br>UOFT         | ıt             |                      | Fiscal ve | ear   | 2021             |
| line item        | Doc<br>Ca.                                             | c. date<br>lculate 7       | 13.01<br>Tax 🗹                        | .2020                               | Pos            | sting date                   | 13.0:                | L.20           | 120                  | Period    |       | 09               |
| information      | Re:<br>Doc                                             | f.doc.<br>c.currend        | 70701)<br>y CAD                       | 0000276240                          |                |                              |                      |                |                      |           |       |                  |
|                  |                                                        |                            |                                       |                                     |                |                              |                      |                |                      |           |       |                  |
|                  | Itm                                                    | Account                    | Account sl                            | hort text                           | PK             | Amount                       | CoCd                 | Tx             | BusA                 | Cost Ctr  | Order | Funds C          |
|                  | 1<br>2<br>3                                            | 100333<br>821110<br>260001 | Dell Canad<br>Equip:Com<br>GST:Receiv | da Inc.<br>put:Purch<br>v & Payable | 31<br>40<br>40 | 90.06-<br>0.00<br>3.18       | UOFT<br>UOFT<br>UOFT | **<br>E1<br>E1 | 1000<br>1000<br>1000 | 11190     |       | 206221<br>101286 |

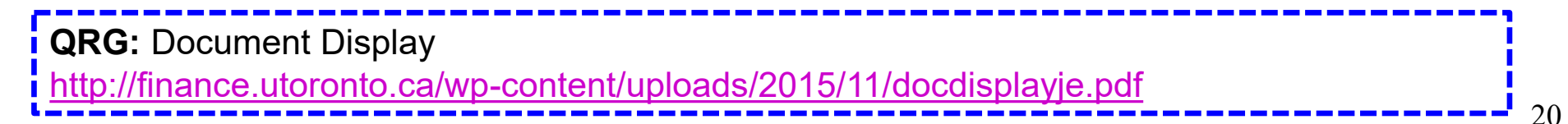

### **Displaying Cheque Information (cont'd)**

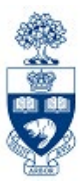

• If "Clearing" field is available, cheque has been produced.

"Clearing" date is date the cheque has been produced

|                                                                                                    | ĩ                                                                                        | 4              | Documen                           | t Changes                               |     |         | 2  | 2 03                | 801                 | × 🖉 🕺 |
|----------------------------------------------------------------------------------------------------|------------------------------------------------------------------------------------------|----------------|-----------------------------------|-----------------------------------------|-----|---------|----|---------------------|---------------------|-------|
| 🔊 🗈 Disj                                                                                                    | play Docume                                                                              | 114:           | C <u>h</u> eck Inf                | ormation                                |     |         | Γ  |                     |                     |       |
| 7 6 2 .                                                                                                    | r 🔺 🚇 🔗 Add                                                                              | dition         | Payment<br>Invoic <u>e</u> St     | usage<br>tatus                          | CI  | trl+F10 |    |                     |                     |       |
| Vendor                                                                                                    | 100333 De                                                                                | all Ca         | Doc <u>u</u> men                  | t Environm                              | ent | ÷       | G) | L Acc               | 510                 | 0000  |
| Company Code                                                                                                    | UOFT P.C                                                                                 | о. в           | Additional                        | Assignmer                               | nts | ► F     |    |                     |                     |       |
| University of To                                                                                                    | ronto To                                                                                 | pront          | Valuation +                       |                                         |     |         |    | Doc. no. 1902200000 |                     |       |
| Line Item 1 / Ir                                                                                                    |                                                                                          | Correspondence |                                   |                                         |     |         |    |                     |                     |       |
| Amount                                                                                                    | 90.06                                                                                    |                | Bala <u>n</u> ce Sheet Adjustment |                                         |     |         |    |                     |                     |       |
| Tax Code                                                                                                    | **                                                                                       |                | Addtnl co                         | mponents.                               | 5   |         |    |                     |                     |       |
|                                                                                                    |                                                                                          |                | Reference                         | e Object                                |     | F2      |    |                     |                     |       |
|                                                                                                    |                                                                                          |                | -                                 | -                                       |     |         |    |                     |                     |       |
| Additional Data                                                                                                    | /                                                                                        |                | -                                 |                                         | _   |         | ľ  |                     | _                   | _     |
| Additional Data<br>Bus. Area                                                                                                 | 1000                                                                                     |                | -                                 |                                         |     |         |    |                     |                     |       |
| Additional Data<br>Bus. Area<br>Disc. base                                                                                   | 1000<br>79.00                                                                            | 0              | AD Disc                           | . Amount                                | 0.0 | 0       |    |                     | CAD                 |       |
| Additional Data<br>Bus. Area<br>Disc. base<br>Payt Terms                                                                     | 1000<br>79.00<br>YT05                                                                    | 0              | AD Disc<br>Day                    | . Amount                                | 0.0 | 0.000   | 4  | 0                   | CAD                 | \$ 0  |
| Additional Data<br>Bus. Area<br>Disc. base<br>Payt Terms<br>Bline Date                                                       | 1000<br>79.00<br>YT05<br>13.01.2020                                                      | 0              | AD Disc<br>Day<br>Fixe            | . Amount<br>s/percent                   | 0.0 | 0       | 4  | 0                   | CAD<br>0.000        | * 0   |
| Additional Data<br>Bus. Area<br>Disc. base<br>Payt Terms<br>Bline Date<br>Pmnt Block                                         | 1000<br>79.00<br>¥T05<br>13.01.2020                                                      | 0              | AD Disc<br>Day<br>Fixe<br>Invo    | : Amount<br>s/percent<br>d<br>bice ref. | 0.0 | 0.000   | *  | 0                   | CAD<br>0.000<br>/ 0 | * 0   |
| Additional Data<br>Bus. Area<br>Disc. base<br>Payt Terms<br>Bline Date<br>Pmnt Block<br>Pms tethod                           | 1000<br>79.00<br>YT05<br>13.01.2020<br>Pmt meth.supl.                                    | 0              | AD Disc<br>Day<br>Fixe<br>Invo    | . Amount<br>s/percent<br>d<br>bice ref. | 0.0 | 0.000   | *  | 0                   | CAD<br>0.000        | * 0   |
| Additional Data<br>Bus. Area<br>Disc. base<br>Payt Terms<br>Bline Date<br>Pmst Block<br>Pmst Block<br>Pmst block<br>Clearing | 1000<br>79.00<br>YT05<br>13.01.2020<br>Pmt meth.supl.<br>12.02.2020 / 2                  | 00188          | AD Disc<br>Day<br>Fixe<br>Invo    | : Amount<br>s/percent<br>d<br>bice ref. | 0.0 | 0.000   | *  | 0                   | CAD<br>0.000<br>/ 0 | ₹ 0   |
| Additional Data<br>Bus. Area<br>Disc. base<br>Payt Terms<br>Bline Date<br>Pmt Block<br>Pmt Block<br>Clearing<br>Assignment   | 1000<br>79.00<br>YT05<br>13.01.2020<br>Pmt meth.supl.<br>12.02.2020 / 2<br>1902200002020 | 001884         | AD Disc<br>Day<br>Fixe<br>Invo    | : Amount<br>s/percent<br>d<br>bice ref. | 0.0 | 0.000   | *  | 0                   | CAD<br>0.000<br>/ 0 | * 0   |

**NOTE:** With ERDDs, the "**Clearing**" date is the date the payment was made to the employee's bank account and "**Check Information**" will always be greyed out.

### **Displaying Cheque Information (cont'd)**

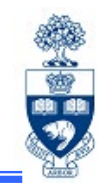

# To view cheque information click: **Environment (tab) > Check information**

|                          |   | Display Check Information                                             |                      |                                                        |                                                                           |                                                     |  |  |  |
|--------------------------|---|-----------------------------------------------------------------------|----------------------|--------------------------------------------------------|---------------------------------------------------------------------------|-----------------------------------------------------|--|--|--|
| Check                    | ] | Check recipient                                                       | Check issuer         | 🔠 Accompa                                              | nying docs 🛛 🔂 Payment do                                                 | cument                                              |  |  |  |
| number                   |   | Paying company code                                                   | שכ                   | FT                                                     | Payment document no.                                                      | 2001886150                                          |  |  |  |
|                          |   | Back details<br>House Book<br>Account ID                              | C1<br>30             | :BC1<br>132                                            | Bank Key<br>Bank Account Number                                           | 010<br>0010707                                      |  |  |  |
| Date check               |   | Bank name<br>City                                                     | Ca<br>To             | Canadian Imperial Bank of Commerce<br>Toronto, Ontario |                                                                           |                                                     |  |  |  |
| was 1550eu               |   | Check Information<br>Check Number<br>Payment date<br>Check encashment | 69<br>12<br>19       | 13040<br>.02.2020<br>.02.2020                          | Currency<br>Amount paid<br>Cash discount amount                           | CAD<br>118,548.77<br>0.00                           |  |  |  |
| Date check<br>was cashed |   | Check recipient<br>Name<br>City<br>Cayee's country<br>Regional code   | De<br>To<br>C#<br>ON | Il Canada Inc.<br>ronto<br>I Tota<br>but<br>you<br>was | al amount of the<br>not necessarily<br>r invoice. (e.g. ir<br>s \$90.06). | cheque to vendor,<br>the amount of<br>nvoice amount |  |  |  |

### A/P Document – Cheque ISSUED but NOT CASHED

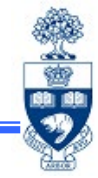

Complete the "<u>Cheque/Draft Re-issue or Cancel Request Form</u>" and send to Accounts Payable in Financial Services at <u>ap.fsd@utoronto.ca</u> to request stop payment.

Indicate:

- the cheque number
- the document number
- the reason for the stop payment and
- Whether or not cheque will be reissued

If **NO changes are required to the cheque** it can be reissued by Accounts Payable in the next cheque run (e.g., the original cheque was lost in the mail).

If the cheque will either be '**Not Re-issued**' or '**Changes Required – Re-issued**' (e.g., updates to **Address** or **Pmt Method**), Accounts Payable will notify the department when the original cheque has been cancelled.

Then the department will have to:

- 1. For 'Not Re-issued' cheques Reverse the document
- For 'Changes Required Re-issued' perform a Document Change, populate the Address and Pmt Method fields then remove Payment Block

### **A/P Document - Cheque CASHED**

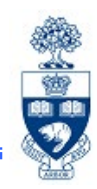

If the cheque has been **cashed**, **request a refund** in the form of:

- cheque\* or credit memo if a "regular" vendor number (e.g., Vendor Number on the Master Records vendor list) was used to process payment
- cheque\*; if a one-time-only account vendor number or an individual (alternate) payee address was used to process the payment.
- \* All cheques are made **payable** to the **University of Toronto**.

### A/P Document – ER cheque CASHED or ERDD deposit CLEARED

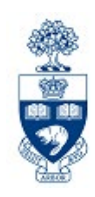

If the ER payment has been **cashed/cleared**, **request a refund** in the form of:

- cheque\* if an employee vendor number was used to process payment
- cheque\*; if a generic or departmental vendor number was used to process the payment.
- \* All cheques are made **payable** to the **University of Toronto**.

### **Course Objectives**

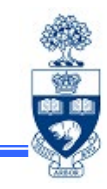

Review:

This course will help you:

- Identify and troubleshoot FIS error messages
- Identify whether a cheque has been issued or cashed
- Process Journal Entries to correct postings
- Process Internal Revenues/Expense Recoveries
- Reverse Accounts Payable and General Ledger
   documents after they have been posted

## **WEB Documentation**

- Documentation & Support
   <u>http://finance.utoronto.ca/fast/support-documentation/</u>
- Financial Forms

http://finance.utoronto.ca/forms/processing/

GTFM Policy

http://finance.utoronto.ca/policies/gtfm/

Glossary of Terms

http://finance.utoronto.ca/fast/fis-glossary/

Cheque Production FAQs

http://finance.utoronto.ca/faqs/cheque-production/

### **NEED HELP?**

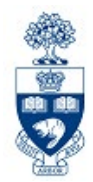

### https://easi.its.utoronto.ca/ams-help-form/

Help is a facility for all AMS subsystems:

- Use the WEB form found at the above address
- Select the appropriate AMS module (e.g., FIS: FAST Team)
- Complete all the information required on the form
- Click on the Send it! button

fast.help@utoronto.ca Mail box is monitored Monday to Friday 9:00 a.m. - 5:00 p.m.

## **FAST Team Contacts**

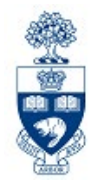

| Manager                               | Chris Dimitriadis<br>chris.dimitriadis@utoronto.ca | 946-3153 |
|---------------------------------------|----------------------------------------------------|----------|
| Senior Business Analyst               | Maryanne McCormick<br>m.mccormick@utoronto.ca      | 946-3291 |
| Business Analyst                      | Nusrath Mohiuddin<br>nusrath.mohiuddin@utoronto.ca | 978-4042 |
| Business Analyst                      | Wah-Ming Wong<br>wahming.wong@utoronto.ca          | 978-1151 |
| Senior Business Analyst<br>(Training) | Rames Paramsothy<br>rames.paramsothy@utoronto.ca   | 978-4675 |
| Business Analyst<br>(Training)        | Tasleem Hudani<br><u>tas.hudani@utoronto.ca</u>    | 978-1229 |

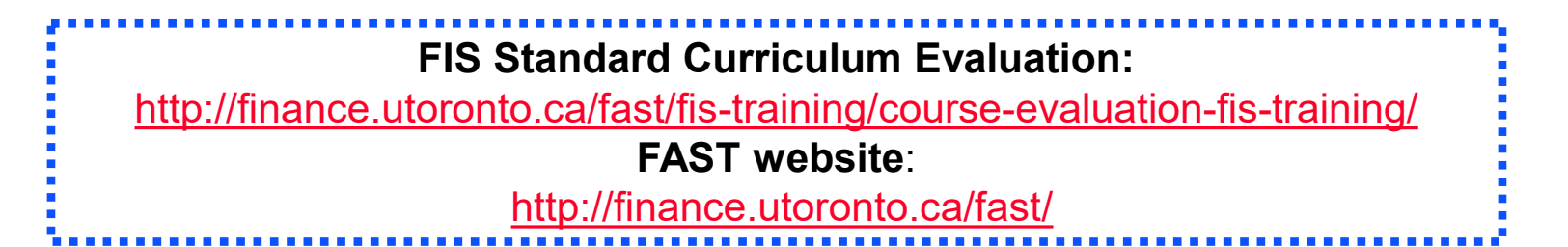